TEST GUIDE CX3016 v1.0

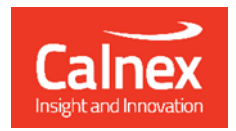

# Testing a PRTC to ITU-T G.8272

## using Paragon-neo

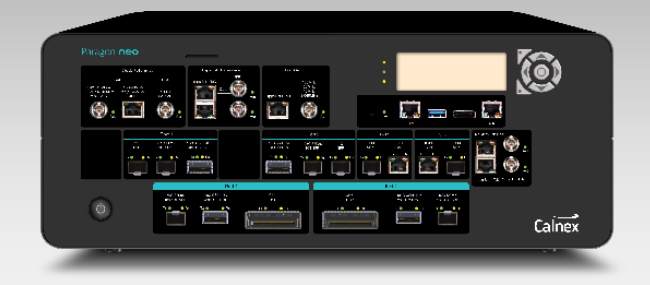

This Test Guide shows how the Calnex Paragon-neo can be used to test that a Primary Reference Time Clock (PRTC) complies to the timing requirements given in the ITU-T G.8272 standard.

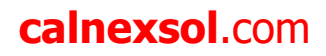

### Contents

| 1 | Introduction                                                       |
|---|--------------------------------------------------------------------|
|   | 1.1 Scope of this Test Guide                                       |
|   | 1.2 Terminology and Abbreviations                                  |
|   | 1.3 References                                                     |
| 2 | PRTC Overview                                                      |
|   | 2.1 PRTC Time Error in Locked Mode (G.8272 Amendment 2 Clause 6.1) |
|   | 2.2 PRTC Wander in Locked Mode (G.8272 Amendment 2 Clause 6.2)     |
|   | 2.3 PRTC Jitter in Locked Mode (G.8272 Amendment 2 Clause 6.3)     |
|   | 2.4 PRTC Wander in Holdover (G.8272 Amendment 2 Clause 7)          |
| 3 | Using a GNSS Simulator7                                            |
|   | 3.1 GNSS Simulator Requirements                                    |
| 4 | Paragon-neo Hardware and Software Requirements                     |
| 5 | Connecting Paragon-neo to the PRTC9                                |
|   | 5.1 Cabling                                                        |
| 6 | Configure Paragon-neo and Verify Operation10                       |
|   | 6.1 Setup Paragon-neo ports                                        |
|   | 6.2 Configure PTP Emulation for PRTC + T-GM Test                   |
|   | 6.3 Verify Operation of PRTC and Paragon-neo15                     |
| 7 | PRTC Locked Mode Performance Test (G.8272 Amendment 2 Clause 6) 17 |
|   | 7.1 Test Steps                                                     |
|   | 7.2 Analyzing Test Results                                         |
| 8 | PRTC Holdover Mode Performance Test (G.8272 Amendment 2 Clause 7)  |
| 9 | Further Analysis Using CAT                                         |

#### **1** Introduction

A Primary Reference Time Clock (PRTC) provides the reference signal for time, phase and frequency synchronization for other clocks within a network or section of a network. Typically, the PRTC provides the reference signal to a telecom grand master (T-GM) that generates a PTP signal into the network. PRTCs are usually equipped with a GNSS receiver that provides an independent time reference traceable back to a reference standard such as UTC.

Several aspects must be considered when testing the accuracy and stability of a PRTC:

- Sourcing an accurate UTC reference in the test lab or in the field.
- Comparison against a reference GNSS receiver requires the receiver performance to be better than the PRTC under test, and its performance must be well known.
- Comparison against a PRC verifies frequency accuracy and stability, and not time/phase.
- Testing high accuracy PRTCs requires high accuracy test equipment and reference clock sources.
- Tests must run for long durations, especially holdover testing when GNSS is no longer present.

A GNSS simulator helps to address the first three. It generates an RF signal, emulating the signals received from satellite constellations, meaning that the device under test receives a reference of known quality and performance.

PRTC performance is specified by the ITU-T G.8272 standard, a summary of which is available here: <a href="https://www.itu.int/en/ITU-T/studygroups/2022-2024/15/Documents/flyers/Flyer">https://www.itu.int/en/ITU-T/studygroups/2022-2024/15/Documents/flyers/Flyer</a> ITU-T G.8272-.1.pdf

#### 1.1 Scope of this Test Guide

This test guide explains how to use the Calnex Paragon-neo to test PRTC and PRTC + T-GM integrated timing devices with GNSS inputs to ITU-T G.8272 Amendment 2. It is assumed that users have previously used Paragon-neo so have an understanding how to connect and configure the instrument and run tests. Please refer to the Paragon-neo Getting Started Guide for further guidance

Testing Enhanced PRTCs (ePRTC) to ITU-T G.8272.1 is not covered in this test guide.

The tests in this guide are timing performance tests that focus on the quality of the timing output from the PRTC under test as defined in the relevant standards and recommendations. During product development or qualification other aspects of device behaviour and performance may be of interest including:

- Device warm-up time and duration required to achieve optimal performance with both ideal and non-ideal reference inputs.
- Performance under various input reference impairment profiles, failure modes and the subsequent recovery times.
- Device performance changes depending on the order, concurrency, and duration of multiple fail events.
- Type and quality of events reported by the device via the management interfaces.
- Accuracy of on-device timing performance monitoring and reporting functions

In the case of the above being required, the test procedures in this document can be used as a basis for the user to design their own tests to study those aspects.

#### **1.2 Terminology and Abbreviations**

The test guide uses the following abbreviations and acronyms:

| 1PPS        | Pulse per Second                                                                   |
|-------------|------------------------------------------------------------------------------------|
| CAT         | Calnex Analysis Tool                                                               |
| GNSS        | Global Navigation Satellite System                                                 |
| GUI         | Graphic User Interface                                                             |
| IEEE        | The Institute of Electrical and Electronics Engineers                              |
| ITU-T       | The International Telecommunication Union Telecommunication standardization sector |
| MTIE        | Maximum Time Interval Error                                                        |
| NRZ         | Non-Return to Zero                                                                 |
| PAM4        | Pulse Amplitude Modulation 4-level modulation scheme                               |
| PFV         | Calnex PTP Field Verifier                                                          |
| PTP         | Precision Time Protocol                                                            |
| PRC         | Primary Reference Clock                                                            |
| PRTC, ePRTC | Primary Reference Time Clock, Enhanced Primary Reference Time Clock                |
| RF          | radio frequency (GNSS antenna signal)                                              |
| T-BC        | Telecom Boundary Clock                                                             |
| T-GM        | Telecom Grand Master                                                               |
| TDEV        | Time Deviation                                                                     |
| ToD         | Time of Day                                                                        |
| UTC         | Coordinated Universal Time                                                         |

The name "PRTC" is often used to refer to a device that contains both a PRTC and a T-GM (PTP Grandmaster). In this document, an integrated PRTC and T-GM will be referred to as a "PRTC + T-GM" to differentiate from a device is a PRTC only. Furthermore, in this document the names "PRTC" and "PRTC + T-GM" encompass devices designed to meet PRTC-A and PRTC-B definitions in G.8272 Amendment 2.

The name "Paragon-neo" is used in this document to include both Calnex Paragon-neo and Paragon-neo A (PAM4) instruments, see section 4.

#### **1.3 References**

The following documents are referenced throughout this test guide.

- IEEE 1588-2008 IEEE Standard for a Precision Clock Synchronization Protocol for Networked Measurement and Control Systems.
- IEEE 1588-2019 IEEE Standard for a Precision Clock Synchronization Protocol for Networked Measurement and Control Systems.
- ITU-T G.703 Amendment 1 2021 Physical/Electrical Characteristics of Hierarchical Digital Interfaces. Download here: <u>https://www.itu.int/rec/T-REC-G.703-202105-I!Amd1/en</u>
- ITU-T G.812 2004 Timing requirements of slave clocks suitable for use as node clocks in synchronization networks. Download here: <u>https://www.itu.int/rec/T-REC-G.812-200406-I</u>
- ITU-T G.8272 Amendment 2 2022 Recommendation ITU-T G.8272/Y.1367 (2018) Amd. 2 (11/2022), Timing characteristics of primary reference time clocks. Download here: <u>https://www.itu.int/ITU-T/recommendations/rec.aspx?rec=13769</u>
- Calnex Application Note CX5009 Managing the Impact of Cable Delays Download here: <u>https://calnexsol.com/en/resources/knowledge/techlib/timing-and-sync-lab</u>
- Calnex Paragon-neo Getting Started Guide and Paragon-neo A PAM4 Getting Started Guide. The guides are
  provided with Paragon-neo document set or download here:
  <a href="https://calnexsolutions.atlassian.net/wiki/spaces/KB/pages/28508216/User+Guides">https://calnexsolutions.atlassian.net/wiki/spaces/KB/pages/28508216/User+Guides</a>

IEEE standards are available for purchase at <a href="https://www.techstreet.com/ieee">https://www.techstreet.com/ieee</a>.

#### 2 PRTC Overview

A Primary Reference Time Clock provides the reference signals for time, phase and frequency synchronization for other clocks within a network or section of a network. Typically, the PRTC provides the reference signal to a T-GM that generates a PTP signal into the network and often the PRTC and T-GM are integrated into a single device. PRTC time signals are traceable to a recognized time standard (e.g., coordinated universal time UTC). UTC can be obtained from a UTC time laboratory or, more commonly, from a global navigation satellite system.

The diagram below from G.8272 Amendment 2 illustrates the logical components of a PRTC. When integrated with a T-GM, the T-GM will use the time, phase and frequency outputs from the PRTC to generate a PTP signal for use in the network. In this case, the PRTC + T-GM will have a network connection (usually Ethernet) in addition to ToD, 1PPS and frequency outputs. A Synchronous Ethernet network connection allows one port to supply both frequency and PTP time into the network.

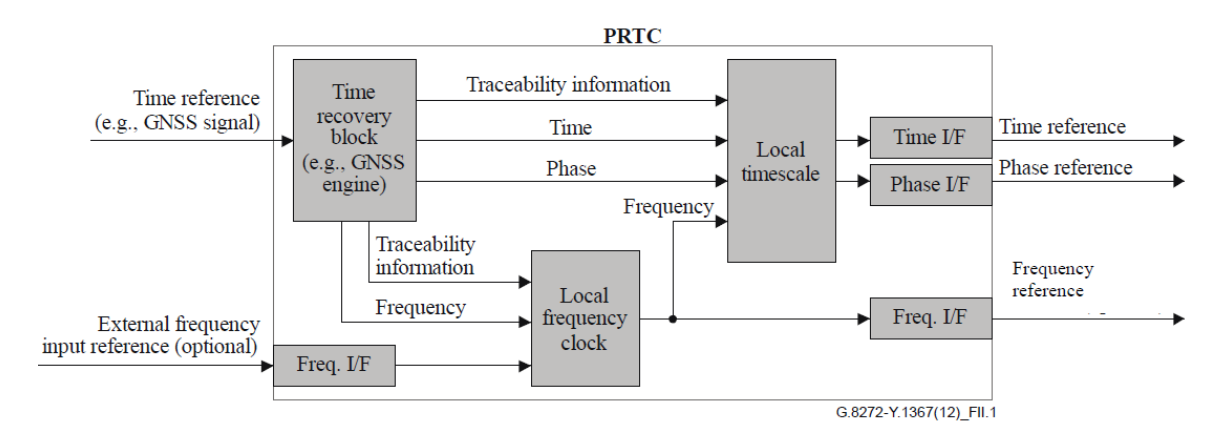

In addition, a PRTC may include an input frequency interface to help the PRTC maintain time during GNSS outages, i.e. extend the phase/time holdover period of the clock.

Please refer to the ITU G.8272 Amendment 2 document listed in section 1.3 for further details of PRTC operation and timing requirements. When G.8272 Amendment 2 was published in 2022, it superseded G.8272 and G.8272 Amendment 1. G.8272 Amendment 2 introduced holdover performance specifications and clarified PRTC details from G.8272 and G.8272 Amendment 1.

The tests in this this test guide assume that the device under test is an integrated PRTC + T-GM with the following outputs: Synchronous Ethernet carrying a PTP signal, 1PPS, ToD and a 1.544/2.048/10MHz frequency. The PTP signal is assumed to comply with the G.8275.1 profile for full timing support in a telecoms network or G.8275.2 profile for partial timing support in a telecoms network. Some PRTCs output a subset of the signals assumed in this test guide.

The focus in this test guide is testing PRTCs that are used in telecommunications networks compliant to the ITU-T standards. Other industries use similar synchronization networks and equipment that have their own standard requirements. Testing PRTC devices for these applications follows the same steps as testing a telecom PRTC but you will need to apply the relevant requirements and test limits.

#### 2.1 PRTC Time Error in Locked Mode (G.8272 Amendment 2 Clause 6.1)

G.8272 Amendment 2 defines two classes of PRTC: PRTC-A and PRTC-B. The PRTC-B time accuracy requirements are stricter that those for PRTC-A devices.

| Device | Accuracy to a primary reference standard (e.g. UTC) |
|--------|-----------------------------------------------------|
| PRTC-A | within 100ns                                        |
| PRTC-B | within 40ns                                         |

The CAT tool will be used to analyze PRTC time error measurements and apply accuracy thresholds.

#### 2.2 PRTC Wander in Locked Mode (G.8272 Amendment 2 Clause 6.2)

G.8272 Amendment 2 specifies the stability of the PRTC in terms of wander generation MTIE and TDEV as shown in the graphs below. The MTIE and TDEV requirements apply to all outputs of the PRTC, including SyncE frequency and the PTP signal when a PRTC and T-GM are integrated into a single device.

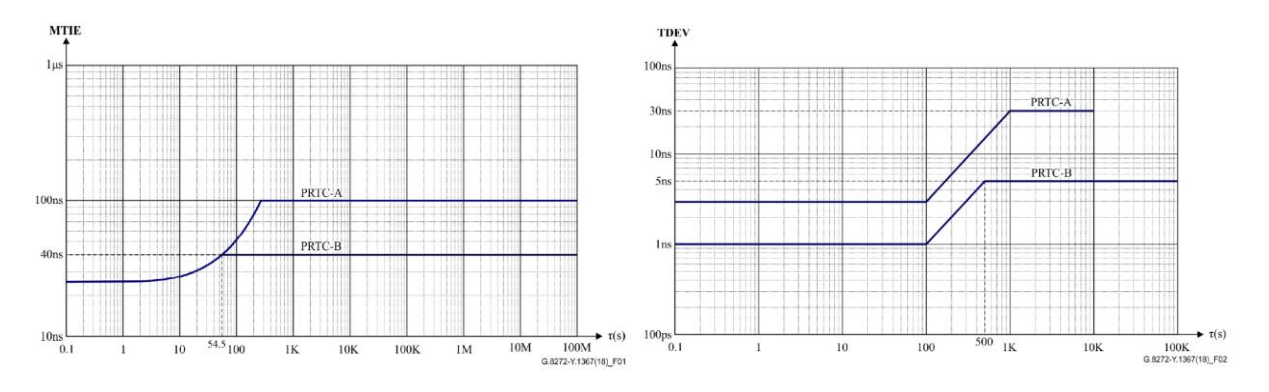

The CAT tool will be used to analyze PRTC wander generation measurements and apply MTIE and TDEV masks.

#### 2.3 PRTC Jitter in Locked Mode (G.8272 Amendment 2 Clause 6.3)

Jitter performance is not specified in G.8272 Amendment 2, it is listed as a future study topic.

#### 2.4 PRTC Wander in Holdover (G.8272 Amendment 2 Clause 7)

G.8272 Amendment 2 includes an optional specification for holdover time error performance when a PRTC loses its reference. G.8272 Amendment 2 refers to G.812 clause 11.2 where limits are defined for clock types I, II and III. The CAT tool will be used to analyze PRTC holdover performance.

#### 3 Using a GNSS Simulator

ITU-T G.8272 Amendment 2 Appendix I.3.3 proposes that PRTC testing may use a GNSS simulator. Calnex strongly recommend that a GNSS simulator is used when testing a PRTC because a simulator provides an accurate and repeatable GNSS test signal to the device under test. A simulator also allows testing under different circumstances, for example:

- Worldwide locations away from test labs.
- At high latitude locations. GNSS satellites have equatorial orbits in latitudes 55°N to 55°S so there are no overhead satellites at higher latitudes.
- With attenuated and reflected RF signals to simulate different RF receiver conditions.
- With varied simulated atmospheric and ionospheric conditions that mimic real-world conditions.
- Operation with alternate and regional GNSS systems.

Specific GNSS settings (location, time/date, signal attenuation, multipath effects, etc) must be chosen by equipment vendors to validate equipment across all locations and environments where the PRTC will be deployed. Such details are not specified in the ITU-T standards.

Long duration tests should run for at least 24 hours to allow a complete diurnal cycle and two 12-hour satellite cycles.

#### 3.1 GNSS Simulator Requirements

The GNSS simulator should generate GNSS RF signals mimicking all the various GNSS systems where the PRTC under test is intended to operate. In addition to the GNSS RF signal, the GNSS simulator should output Time of Day and 1PPS signals and a 10MHz clock from which to reference Paragon-neo.

Some GNSS simulators use an external reference frequency (e.g. 10MHz) to assist with stability during for long duration tests. If used, the reference frequency must be an order of magnitude more accurate and stable than the PRTC is expected to maintain.

#### 4 Paragon-neo Hardware and Software Requirements

Either Paragon-neo or Paragon-neo A PAM4 test instruments may be used to test PRTC and PRTC + T-GM devices. Paragon-neo A is a superset of Paragon-neo with the addition of PAM4 high-speed Ethernet interfaces.

Paragon-neo software version 04.00.xx and later can be used. Calnex recommend updating test instruments to the latest available software before running equipment conformance tests.

The table below lists the Paragon-neo and Paragon-neo A options relevant to testing a PRTC or PRTC + T-GM device:

| Opt. NEO-1G-10G<br>Opt. NEO-25G<br>Opt. NEO-40G<br>Opt. NEO-50G<br>Opt. NEO-100G | NRZ optical interface options.                                                                                                    | At least one of<br>these options     |
|----------------------------------------------------------------------------------|----------------------------------------------------------------------------------------------------|--------------------------------------|
| Opt. NEO-A-50G<br>Opt. NEO-A-100G<br>Opt. NEO-A-200G<br>Opt. NEO-A-400G          | PAM4 optical interface options.                                                                                                    | must be fitted.                      |
| Opt. NEO-SyncE-Wander                                                            | SyncE Wander and ESMC test to ITU-T G.8262.1 and G.8262, including MTIE and TDEV analysis.                                                                                                    | If the PRTC has<br>SyncE interfaces. |
| Opt. NEO-PTP-G.8275.1                                                            | Emulation of G.8275.1 PTP Master and Subordinate devices,<br>with associated Time Error Impairment and measurement<br>capability.                                                                            | At least one of                      |
| Opt. NEO-PTP-G.8275.2                                                            | Emulation of G.8275.2 PTP Master and Subordinate devices,<br>with associated Time Error Impairment and measurement<br>capability.                                                                            | must be fitted.                      |
| Opt. NEO-E1-T1-Wander-Meas                                                       | High accuracy frequency measurement of E1 and T1 clock signals.                                                                                                    | If the DUT has E1 or T1 interfaces.  |
| Opt. NEO-ToD                                                                     | Enables the generation, capture, and decode of time-of-day (CCSA, G.8271 and NME formats supported) on a balanced 1PPS+ToD output from a DUT.                                                                |                                      |
| Opt. NEO-PFV                                                                     | Enables PFV. Decodes PTP Message Fields captured with<br>Paragon-neo and compares values for Pass/Fail to standards<br>or user-defined parameters. Evaluate to IEEE1588, ITU-T<br>G.8265/8275.1/8275.2/CCSA. |                                      |

Note: 1PPS wander measurement is included in the base functionality of Paragon-neo.

Some or all the following items are needed to connect Paragon-neo to the relevant ports of the PRTC + T-GM or PRTC device under test:

- Optical Transceivers as required.
- Optical fibers and Ethernet cables as required.
- BNC and RJ-45 ToD+1PPS cables.
- E1/T1 RJ48 cables.

#### 5 Connecting Paragon-neo to the PRTC

Connect the GNSS simulator, PRTC and Paragon-neo as shown below. Details of the Paragon-neo connector locations are given in the Paragon-neo Getting Started Guides.

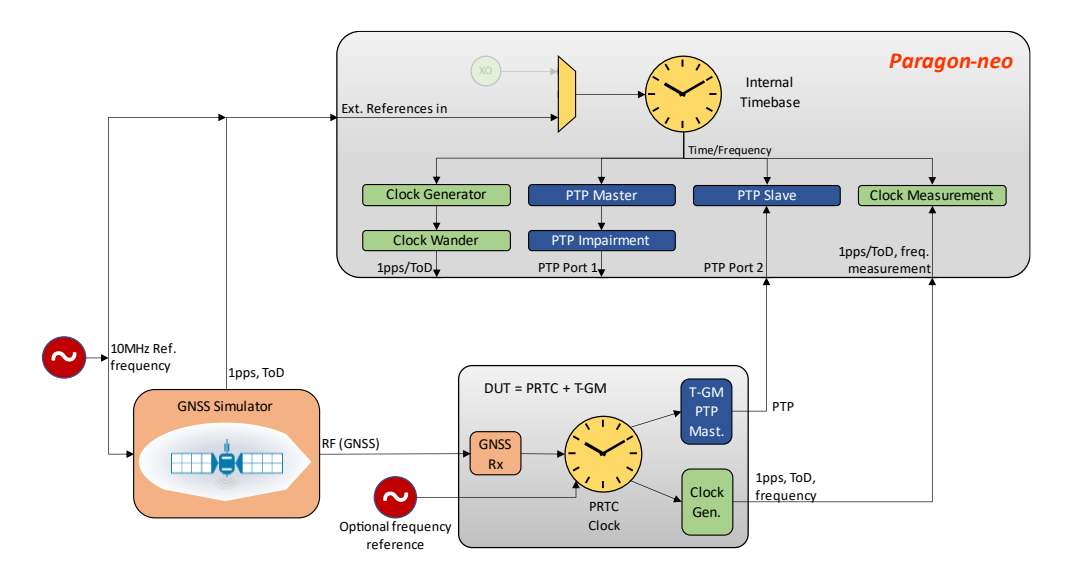

- 1. Connect GNSS simulator RF output to the PRTC / PRTC + T-GM under test.
- Connect Paragon-neo 10MHz reference input, either from the shared 10MHz reference or the GNSS simulator 10MHz output. Connect GNSS simulator 1PPS and ToD reference output signals to Paragon-neo reference inputs. This ensures that the PRTC and Paragon-neo share a common source of frequency and time to avoid them drifting apart.
- 3. Connect the PRTC + T-GM Ethernet output to Paragon-neo port 2.
- 4. If SyncE is present, enable SyncE operation on the PRTC + T-GM Ethernet output so that Paragon-neo can monitor the SyncE frequency.
- 5. Connect the PRTC 1PPS, ToD and frequency outputs to the Paragon-neo.
- 6. Note the cable lengths of all reference and measurement cables. These cable lengths will be needed when configuring the PRTC and Paragon-neo.

#### 5.1 Cabling

All cables should be kept as short as possible (less than 3m recommended) to ensure good signal integrity and timing accuracy:

- 1PPS and ToD reference cables should be short. The 1PPS reference cable delay will be compensated using the 1pps Reference cable calibration (ns) parameter in section 6.2 step 4.
   G.703 Amendment 1 section 19 specifies ToD and 1PPS cable lengths and impedances.
- The 10MHz reference cable should be short to ensure that the high-speed clock signal edges are not degraded. G.703 Amendment 1 section 20 specifies 10MHz signal characteristics.
- The RF cable between GNSS simulator and PRTC must be in accordance with the GNSS simulator and PRTC requirements.
- Delay through the PTP Ethernet cable (or fiber optic) will be compensated using the **DUT Ethernet Cable Calibration Port 2 (ns)** parameter in section 6.2 step 4.
- 1PPS, ToD and frequency measurement cables should be short. 1PPS measurement cable delay will be compensated using the **Delay Compensation** parameter in section 6.3 step 9.
- G.703 Amendment 1 section 19 specifies ToD and 1PPS cable lengths and impedances.
- Typical cable compensation values are 5.1ns/m for electrical cables and 4.9ns/m for fiber optics.

Please refer Calnex Application Note CX5009 Managing the Impact of Cable Delays for further details.

#### 6 Configure Paragon-neo and Verify Operation

This section describes how to configure Paragon-neo for the PRTC test and verify test operation.

The steps and example screenshots in this section describe the complete set of measurements that Paragon-neo can run against a PRTC + T-GM device (1PPS, ToD, frequency, PTP and SyncE), please ignore any steps that are not relevant to the PRTC + T-GM under test.

#### 6.1 Setup Paragon-neo ports

- 1. Click Setup Ports to show the port configuration GUI.
- 2. Set Paragon-neo Clock Reference to use an External source from either the BNC or RJ48 port.
- 3. Click the **References** tab and set the 10MHz reference clock frequency.
- 4. Check that the **Reference Lock** LED shows green to indicate a good reference signal is present.
- Set Paragon-neo **1PPS/ToD Reference** to use an External source from either the BNC or RJ48 port.
   If using the RJ48 combined 1PPS + ToD port, configure the ToD Reference port parameters (baud rate, etc).
- Check that the **1PPS Reference** and **ToD Reference** LEDs show green to indicate good reference signals are present.

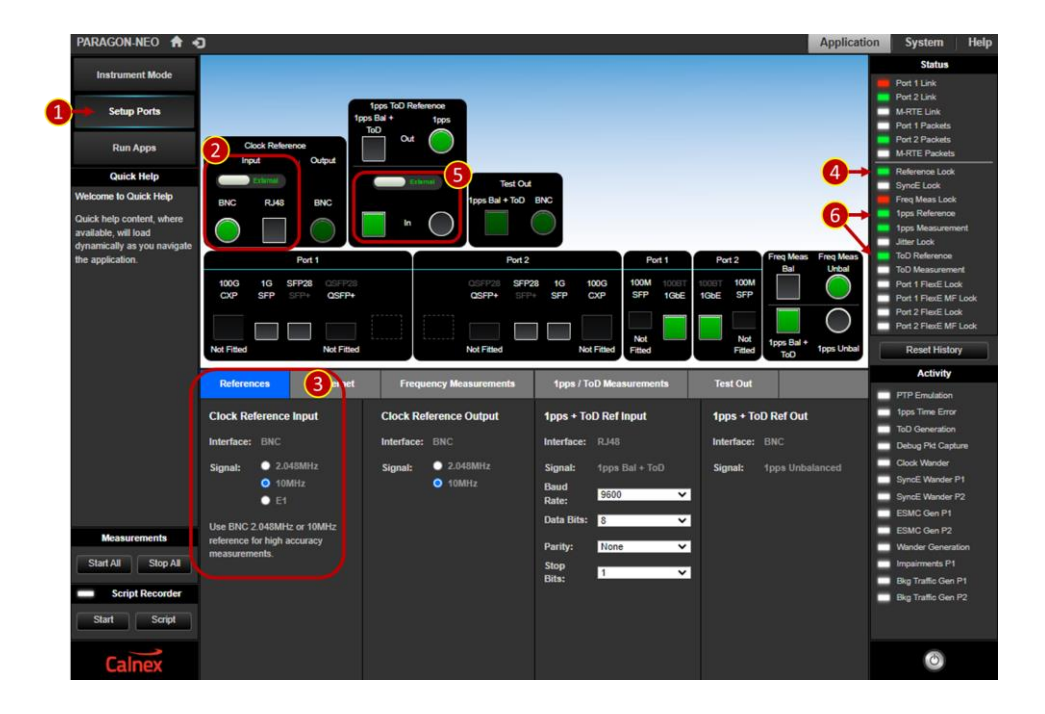

- 7. Set the Paragon-neo Ethernet **Port 2** connector to match the connection to the PRTC + T-GM.
- 8. Configure Port 2 Ethernet settings to match the connection to the PRTC + T-GM. The example screenshot shows a 1000Base-T connection.
- 9. Check that the **Port 2 Link** LED shows green to indicate a physical layer connection.
- 10. If the PRTC + T-GM is already sending PTP packets, the **Port 2 Packets** LED will show green.

| PARAGON-NEO 🔒 📢             | )                       |                      |                                                                                                    |                |              | Application | System                          | Help |
|-----------------------------|-------------------------|----------------------|----------------------------------------------------------------------------------------------------|----------------|--------------|-------------|---------------------------------|------|
| Instrument Mode             |                         |                      |                                                                                                    |                |              |             | Status                          |      |
|                             |                         |                      |                                                                                                    |                |              |             | Port 1 Link<br>Port 2 Link      |      |
| Setup Ports                 | tpps ToD P              | teference            |                                                                                                    |                |              |             | M-RTE Link                      |      |
|                             | ToD                     | tpps                 |                                                                                                    |                |              |             | Port 1 Packets                  |      |
| Run Apps                    | Clock Reference         | • 🔘                  |                                                                                                    |                |              |             | Port 2 Packets<br>M-RTE Packets |      |
| Quick Help                  |                         | Test Out             |                                                                                                    |                |              |             | Reference Look                  |      |
| Welcome to Quick Help       | BNC R 48 BNC            | 1pps Bal + ToO E     | BNC                                                                                                    | -              |              |             | Freq Meas Look                  |      |
| Quick help content where    |                         |                      |                                                                                                    | (7)            |              | _           | 1pps Reference                  |      |
| available, will load        |                         |                      |                                                                                                    |                |              |             | 1pps Measurem                   | ent  |
| dynamically as you navigate |                         |                      |                                                                                                    |                | Error Many   | Free Man    | Jitter Lock                     |      |
| the application.            | Port 1                  | Port 2               |                                                                                                    | Port 1 Po      | t2 Bal       | Unbal       | ToD Measureme                   | rt   |
|                             | 100G 1G SFP28 0SFP28    | OSFP28 SFP28         | 1G 100G 10                                                                                                    | OM 1008T 1008T | 100M         |             | Port 1 FlexE Los                |      |
|                             | CXP SFP SFP+ QSFP+      | OSFP+ SFP+           | SFP CXP S                                                                                                    | FP 1GbE 1GbE   | SFP          |             | Port 1 FlexE MF                 |      |
|                             |                         | ·····                |                                                                                                    |                |              | $\bigcirc$  | Port 2 FlexE Los                | *    |
|                             |                         |                      |                                                                                                    | iot            | Not the Date |             | Port 2 Flexts MF                | Lock |
|                             | Not Fitted Not Fitted   | Not Fitted           | Not Fitted Fit                                                                                                  | ted            | Fitted ToD   | 1pps Unbal  | Reset Histor                    | Υ.   |
|                             | References Ethernet     | equency Measurements | 1pps / ToD Measure                                                                                              | ments Ter      | t Out        |             | Activity                        |      |
|                             | 8                       |                      |                                                                                                    |                |              |             | PTP Emulation                   |      |
|                             | Port Coupling: 💁 🥌      |                      |                                                                                                    |                |              | _           | 1pps Time Error                 |      |
|                             |                         |                      |                                                                                                    |                |              | _           | ToD Generation                  |      |
|                             | Port 1                  | (                    | Port 2                                                                                                    |                |              |             | Debug Pit Capt                  | ure  |
|                             | Line Rate: 10           | ×.                   | Line Rate:                                                                                                    | 10             | ~            |             | SuncE Warder                    | P1   |
|                             |                         | -                    |                                                                                                    | 10             | _            |             | SyncE Wander                    | P2   |
|                             | Interface: RJ45_LowRate |                      | Interface:                                                                                                    | RJ45_LowRate   |              |             | ESMC Gen P1                     |      |
|                             | ✓ Auto Negotiate        |                      | Auto Negotiate                                                                                                  |                |              |             | ESMC Gen P2                     |      |
| Measurements                | MS Mode: Preferred X    |                      | MS Mode:                                                                                                    | Preferred      | <u>.</u>     |             | Wander General                  | tion |
| Start All Stop All          | Treates                 |                      | In the second second second second second second second second second second second second second second second |                |              |             | Impairments P1                  |      |
|                             | MS Type: M-PHY V        |                      | MS Type:                                                                                                    | M-PHY          | <u>~</u>     | -           | Bkg Traffic Gen                 |      |
| Script Recorder             |                         |                      |                                                                                                    |                |              |             | Bkg Traffic Gen                 |      |
| Start Script                |                         |                      |                                                                                                    |                |              |             |                                 |      |
|                             |                         |                      |                                                                                                    |                |              |             |                                 |      |
| Calnex                      |                         |                      |                                                                                                    |                |              |             | 0                               |      |

- 11. To measure the PRTC frequency output, select the Paragon-neo Freq Meas Bal or Freq Meas Unbal port.
- 12. Select the clock frequency that the PRTC outputs.
- 13. Check that the **Freq Meas Lock** LED shows green to indicate the PRTC frequency output signal is detected by Paragon-neo. The example screenshot below shows that the Paragon-neo had not locked to the frequency output of the PRTC under test.

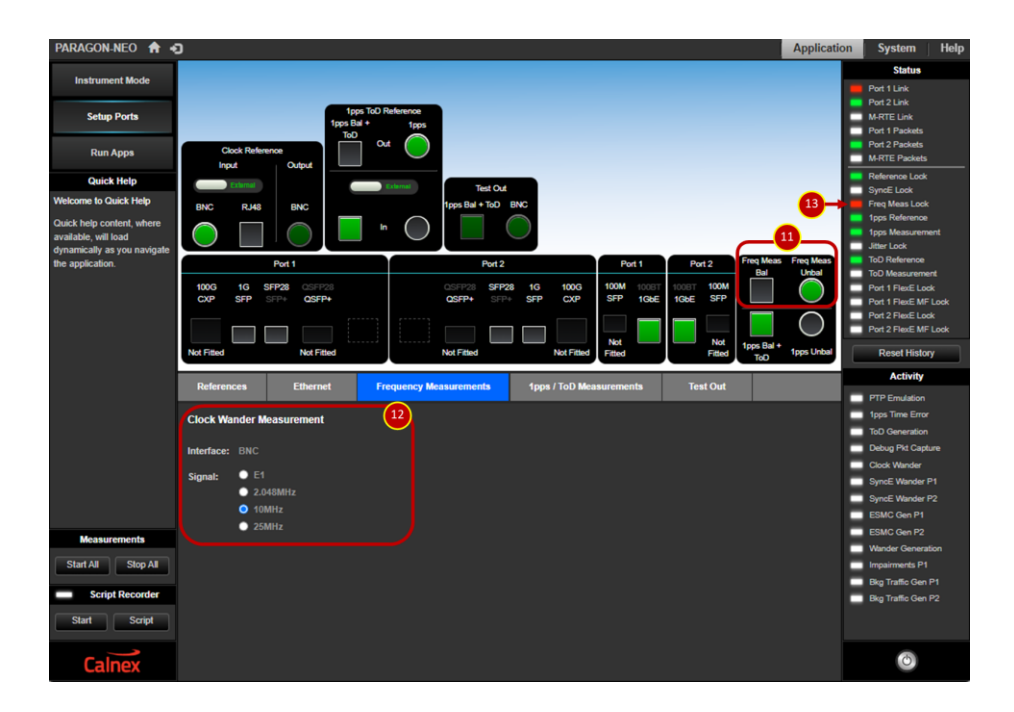

- 14. Select either the Paragon-neo **1PPS Bal + ToD** or **1PPS Unbal** port depending on the connections available on the PRTC. 1PPS time error measurements can be made using either connection, ToD measurements are only available using the **1PPS Bal + ToD** port.
- 15. In the **Run Apps** GUI, set Paragon-neo time-of-day message **Format** in the **Time of Day Generation** panel to match the messages that the PRTC transmits. The time-of-day **Message Settings** are not needed during PRTC tests, just set the **Format**.
- 16. Click the **Time of Day Generation** start button. The button illuminates green and changes to a Stop button. Time-of-day generation must be started before making time-of-day measurements even through the Paragon-neo time-of-day output is not connected in these tests.

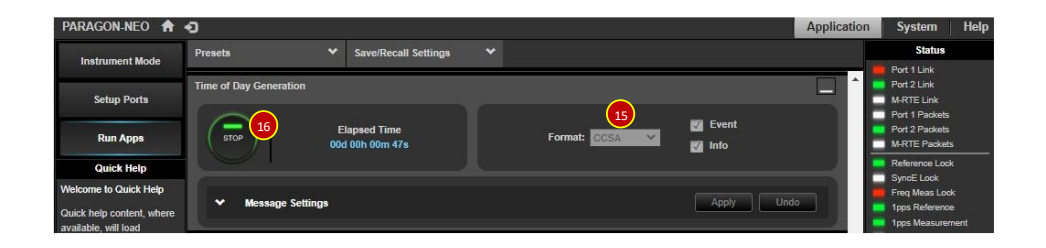

- 17. Configure the ToD serial port to match the PRTC ToD output.
- 18. Check that the **1PPS Measurement** and **ToD Measurement** LEDs show green to indicate that Paragonneo has detected 1PPS and ToD signals from the PRTC. The example screenshot below shows that Paragonneo has detected a 1PPS signal, but the PRTC was not outputting a ToD signal.

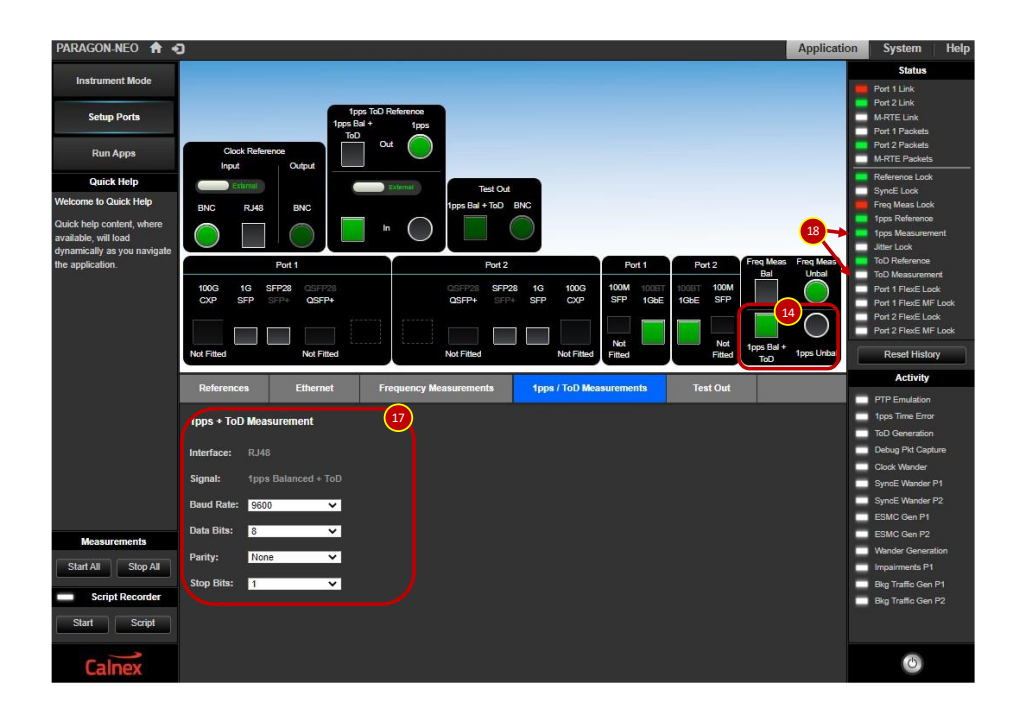

#### 6.2 Configure PTP Emulation for PRTC + T-GM Test

- 1. Click **Run Apps** to show the Paragon-neo PTP and measurements applications GUI.
- 2. Open the **Presets** tab and click on the **PTP** test icon. Close the **Presets** tab.

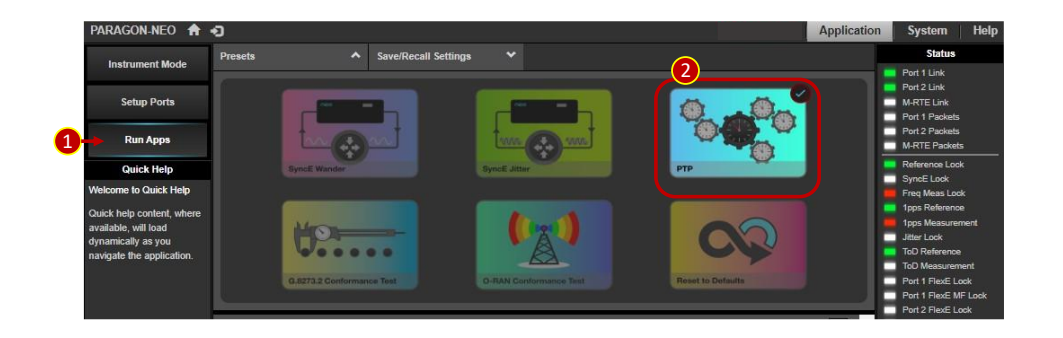

- 3. In the **PTP Emulation** section of the GUI, set **Test Mode** = **M-Clock** and select a **PTP Profile** from the drop-down list to match the PTP profile that the PRTC + T-GM runs.
- 4. Click the **Test Config** icon and enter compensation times for the Ethernet cable connected between the PRTC + T-GM and Paragon-neo port 2, and the 1PPS reference cable.

The **Timing Period** can be set to automatically end the test after some hours if required (default is that test runs must be stopped manually).

5. Click the Apply button.

| PARAGON-NEO 🔒               | 0                                                              | Application | System He                  |
|-----------------------------|----------------------------------------------------------------|-------------|----------------------------|
| Instrument Mode             | Presets V Save/Recall Settings V                               |             | Status                     |
| instrument mout.            | PTP Emulation                                                  |             | Port 1 Link<br>Port 2 Link |
| Setup Ports                 |                                                                |             | M-RTE Link                 |
|                             | Test Mode: M Clask                                             |             | Port 1 Packets             |
| Run Apps                    |                                                                |             | M-RTE Packets              |
| Quick Help                  | PTP Profile: G.8275.1 Phase Profile V                          |             | Reference Lock             |
| Script Recorder             |                                                                |             | SyncE Lock                 |
| Click on status LED or      |                                                                |             | 1 1pps Reference           |
| Start/Stop button to toggle | M. Clock                                                       |             | 1pps Measurement           |
| script recording state.     | Config Config                                                  |             | ToD Reference              |
| Script Recorder is ON       |                                                                |             | ToD Measurement            |
| Script Recorder is OFF      |                                                                | - H F       | Port 1 FlexE Lock          |
|                             | (MEASURE) Elapsed Time United Action (MEASURE) 00d 00h 01m 37s |             | Port 2 FlexE Lock          |
|                             |                                                                |             | Port 2 FlexE MF Lock       |
|                             | (5)                                                            |             | Reset History              |
|                             | Test Configuration Apply Und                                   | 0           | Activity                   |
|                             |                                                                |             | PTP Emulation              |
|                             | Setup                                                          |             | 1pps Time Error            |
|                             | Canture Moder S Clock (4)                                      |             | ToD Generation             |
|                             |                                                                |             | Debug Pict Capture         |
|                             | Calnex Paragon-neo                                             |             | SyncE Wander P1            |
|                             |                                                                |             | SyncE Wander P2            |
|                             | M Clock S-Clock DUT Ethernet cable                             |             | ESMC Gen P1                |
|                             | Cambration Port 2 (ns):                                        |             | ESMC Gen P2                |
|                             | DUT Ethernet cable calibration Port 1 (ns):                    |             | Wander Generation          |
|                             |                                                                |             | Impairments P1             |
|                             | calibration (ns):                                              |             | Bkg Traffic Gen P1         |
|                             | Capture kr                                                     |             |                            |
| Measurements                |                                                                |             |                            |
| Start All Stop All          | Port2                                                          |             |                            |
| Script Recorder             |                                                                |             |                            |
|                             | M-Gook                                                         |             |                            |
| Start Script                | Frequency + 1pps                                               |             |                            |
| Calnex                      |                                                                |             | 0                          |

- 6. Click the **S-Clock Config** icon to open the Paragon-neo **S-Clock Configuration** panel where PTP parameters are configured to match the PRTC + T-GM.
- 7. The example screenshot below shows the S-Clock **General** configuration tab and the default settings for when using the G.8275.1 PTP Profile.

| PARAGON-NEO 🏫                                                                                                    | ap Ap                                                                                                    | pplication | System Help                                                                                                    |
|----------------------------------------------------------------------------------------------------|----------------------------------------------------------------------------------------------------|------------|----------------------------------------------------------------------------------------------------|
| Instrument Mode                                                                                                    | Presets 🌱 Save/Recall Settings 🌱                                                                                                    |            | Status                                                                                                    |
| Instrument Mode<br>Setup Ports<br>Run Apps<br>Ouick Help<br>Welcome to Outck Help<br>Caul:k help content, where<br>available, will oad<br>dynamically as you<br>navigale the application. | Presets       Save/Recall Settings         PTP Emulation         Image: Connected M Clock         Image: Connected M Clock A Scick Start/Stop         Image: Connected M Clock & Scick Encapsulation         Source MAC Clock & Scick Encapsulation         Source MAC Address:         Image: Conple M Clock & Scick Delay Mechanism |            | Satura<br>Port Lick<br>Port 2 Lick<br>AFTE Lick<br>Port Paskets<br>Port Paskets<br>Inference Lock<br>SymeE Lock<br>Prez MassLock<br>Terge MassLock<br>Terge MassLock<br>Top Reference<br>Top Measurement<br>Job Measurement<br>Port 1 PastE Me Lock<br>Port 2 PastE Me Lock<br>Port 2 PastE Me Port 2<br>Source Com P1<br>ESMC Gen P1<br>ESMC Gen P1<br>ESMC Gen P1 |
| Measurements                                                                                                    | Messaging Mode: Multicast                                                                                                    |            | Bkg Traffic Gen P2                                                                                                    |
| Start All Stop All Script Recorder Start Script                                                                                                    | Peer Delay Clock Mode: Cne-Slap                                                                                                    |            |                                                                                                    |
| Calnex                                                                                                    |                                                                                                    |            | 0                                                                                                    |

 Other S-Clock configuration parameters can be set in the VLAN Tags, Messaging, Unicast, Header and TLVs tabs depending on the PTP profile that the PRTC + T-GM uses. The two example screenshots below show the G.8275.1 message rates and multicast MAC address used, and the Domain, Clock Identity and Port Number.

| Apply       | S-Clock Configuration                                                                                                    | Apply Unde                                                                                                 | S-Clock Configuration                                                                                                    |
|-------------|----------------------------------------------------------------------------------------------------|----------------------------------------------------------------------------------------------------|----------------------------------------------------------------------------------------------------|
| Header      | General VLAN Tags Messaging Unicast Header                                                                                                    | Messaging Unicast Header TLVs                                                                              | General VLAN Tags                                                                                                    |
|             | Domain: 24                                                                                                    | 8                                                                                                    | Multicast                                                                                                    |
| <b>Y</b>    | Couple M-Clock & S-Clock Domain                                                                                                    | 16 Pkt/s                                                                                                   | Delay-Request Rate:                                                                                                    |
|             | Clock Identity: 00:00:00:00:00:00:00:02                                                                                                    | 01:1b:19:00:00:00                                                                                          | MAC Address:                                                                                                    |
|             | Port Number: 00:01                                                                                                    | Forwardable Non-Forwardable                                                                                |                                                                                                    |
|             | Del-Reg Correction Field: 0.0000                                                                                                    | Auto 🗸                                                                                                    | M-Clock Selection:                                                                                                    |
|             | PTP profile Specific 1                                                                                                    |                                                                                                    | Peer Delay                                                                                                    |
|             | PTP profile Specific 2                                                                                                    | 1 Pkt/s                                                                                                    | Pdelay-Request Rate:                                                                                                    |
|             |                                                                                                    | 01:80:c2:00:00:0e                                                                                          | MAC Address:                                                                                                    |
|             |                                                                                                    |                                                                                                    |                                                                                                    |
| Beader TLVs | General     VLAN Tags     Messaging     Unicast     Header       Domain:     24       Couple M-Clock & S-Clock Domain       Clock Identity:     00 00 00 00 00 00 00 00 00       Port Number:     00 01       Del-Req Correction Field:     0 0000       PTP profile Specific 1       PTP profile Specific 2 | Messaging Unicast Header TU/s  18 Pkt/s  01.1b:19.00:000  Forwardable Auto  19k/s  19k/s  01.80:2:00:00:de | Oeneral VLAN Tags<br>Multicast<br>Delay Request Rate:<br>MAC Address:<br>McClock Selection:<br>Peer Delay<br>Pdelay Request Rate:<br>MAC Address: |

#### 6.3 Verify Operation of PRTC and Paragon-neo

Before running long duration tests on a PRTC, a short test run will verify that the connections are correct, Paragon-neo and PRTC + T-GM are interoperating, and there are no significant timing errors.

- 1. In the Paragon-neo **Run Apps** GUI, click the PTP Emulation **Generate** button. The button illuminates green to show that the PTP S-clock in Paragon-neo is running and changes to a **Stop** button.
- Check that Paragon-neo has connected to the PRTC + T-GM M-Clock. The T-GM address will be displayed, and the Port 2 Packets LED will show green.
- 3. Click the PTP **Measure** button. The button illuminates green to show that a PTP measurement is underway and changes to a **Stop** button.
- 4. Click the **PFV** button. A PFV window will open in your browser.

| PARAGON-NEO 🔒 🕇           | Ð              |           |                                     |   |                      | Application | System Help                     |
|---------------------------|----------------|-----------|-------------------------------------|---|----------------------|-------------|---------------------------------|
| Instrument Mode           | Presets        |           | Save/Recall Settings                |   |                      |             | Status                          |
| Inst unient mode          | DTD Emulation  |           | 2                                   | _ |                      |             | Port 1 Link                     |
| Setup Ports               | FTF Entuiation |           |                                     |   |                      |             | M-RTE Link                      |
|                           |                |           |                                     |   |                      |             | Port 1 Packets                  |
| Run Apps                  |                |           |                                     |   | Lest Mode: MFCHOCK   |             | Port 2 Packets<br>M-RTE Packets |
| Quick Help                |                | Clock     | PTP Profile: G.8275.1 Phase Profile |   | Reference Look       |             |                                 |
| Calnex Analysis Tool      | STOP           | 00-80-    | AE-03-AE-CD                         |   |                      |             | SyncE Lock                      |
| Click the ICAT button to  |                |           |                                     |   | 020                  |             | 1pps Reference                  |
| view the live PTP         |                |           |                                     |   | M.Plack Tart C.Clock |             | 1pps Measurement                |
| measurement data within   |                |           |                                     |   | Config Config        |             | Jitter Look                     |
| the Calnex Analysis Tool. |                |           |                                     |   |                      |             | ToD Measurement                 |
|                           |                | 1         |                                     | 6 | D.U.T.               |             | Port 1 FlexE Lock               |
| (                         |                | Elapsed   | Time PF/                            | 4 |                      |             | Port 1 FlexE MF Lock            |
|                           |                | 00d 00h 0 | 0m 18s                              |   | 1                    |             | Port 2 FlexE Look               |
|                           |                | A.        |                                     |   |                      |             |                                 |

- 5. In the PFV browser window, check that the PTP profile used by the PRTC + T-GM conforms to the required PTP Profile.
- 6. Select the PFV **Ruleset** (G.8275.1 in the example screenshot below).
- 7. Check that there are no fields highlighted red indicating protocol or profile errors errors. Fields of each message are displayed across the screen (horizontal scroll to see all the fields). The bottom of the screen shows the result of checking the message rates. The example screenshot shows no protocol or profile errors.
- 8. Errors flagged in PFV should be fixed before continuing to run performance tests.

| PK        | /              |                       | -           |                     |               |                      |                    | 1           | iles PTP        | ToD Report        | System       |
|-----------|----------------|-----------------------|-------------|---------------------|---------------|----------------------|--------------------|-------------|-----------------|-------------------|--------------|
| T! Rule:  | set File: G.82 | 75.1_Phase_Profile.xr | n <u>6</u>  | View Rules          |               |                      |                    |             | Selected packet | #                 |              |
| Sec. 18   | Destroit       | Autorit Time          | Decoded     | Inter Manager Trees |               |                      | Ethernet Header    |             |                 |                   |              |
| Jirection | Packet #       | Amval Time            | PTP Version | Inter Message Time  | Message Type  | SourceAddress        | DestinationAddress | EtherType   | FCS             | transportSpecific | versionPT    |
|           | 0              | 0.000000000000        | 2.0         | -                   | DEL-REQ       | a0:00:00:00:00:02    | 1:1b:19:00:00:00   | 0x88f7      | 0xd409d27c      | 0x0               | 0x2          |
|           |                |                       | 2.0         |                     | DEL-RESP      | 0:b0:ae:03:af:cd     | 1:1b:19:00:00:00   | 0x88f7      | 0xa601bbe3      | 0x0               | 0x2          |
|           |                |                       | 2.0         |                     | SYNC          | 0:b0:ae:03:af:cd     | 1:1b:19:00:00:00   | 0x88f7      | 0x5311bff       | 0x0               | 0x2          |
| 2         |                |                       | 2.0         | 0.062499992000      | DEL-REQ       | a0:00:00:00:00:02    | 1:1b:19:00:00:00   | 0x88f7      | 0xc7ee0232      | 0x0               | 0x2          |
|           |                | 0.062584954500        | 2.0         | 0.062499968000      | DEL-RESP      | 0:b0:ae:03:af:cd     | 1:1b:19:00:00:00   | 0x88f7      | 0x3d12d98d      | 0x0               | 0x2          |
|           |                | 0.078992418500        | 2.0         | 0.062500000000      | SYNC          | 0:b0:ae:03:af:cd     | 1:1b:19:00:00:00   | 0x88f7      | 0x7d1e4d2f      | 0x0               | 0x2          |
|           |                |                       | 2.0         |                     | ANNOUNCE      | 0:b0:ae:03:af.cd     | 1:1b:19:00:00:00   | 0x88f7      | 0xb5cffb48      | 0x0               | 0x2          |
| - 12      |                | 0.125000024000        | 2.0         | 0.062500032000      | DEL-REQ       | a0:00:00:00:00:02    | 1:1b:19:00:00:00   | 0x88f7      | 0xbb58f24a      | 0x0               | 0x2          |
|           |                | 0.125084986500        | 2.0         | 0.062500032000      | DEL-RESP      | 0:b0:ae:03:af.cd     | 1:1b:19:00:00:00   | 0x88f7      | 0x6c50c5e3      | 0x0               | 0x2          |
|           |                |                       | 2.0         | 0.062500000000      | SYNC          | 0:b0:ae:03:af.cd     | 1:1b:19:00:00:00   | 0x88f7      | 0xa0ee919e      | 0x0               | 0x2          |
| - 12      |                | 0.187500016000        | 2.0         | 0.062499992000      | DEL-REQ       | a0:00:00:00:00:02    | 1:1b:19:00:00:00   | 0x88f7      | 0x217def75      | 0x0               | 0x2          |
|           |                | 0.187584954500        | 2.0         | 0.062499968000      | DEL-RESP      | 0:b0:ae:03:af:cd     | 1:1b:19:00:00:00   | 0x88f7      | 0xb405338f      | 0x0               | 0x2          |
|           |                |                       | 2.0         | 0.062500000000      | SYNC          | 0:b0:ae:03:af:cd     | 1:1b:19:00:00:00   | 0x88f7      | 0x74f3a87       | 0x0               | 0x2          |
|           |                |                       | 2.0         | 0.125000000000      | ANNOUNCE      | 0:b0:ae:03:af:cd     | 1:1b:19:00:00:00   | 0x88f7      | 0xc86fe788      | 0x0               | 0x2          |
| - 12      |                |                       | 2.0         | 0.062499992000      | DEL-REQ       | a0:00:00:00:00:02    | 1:1b:19:00:00:00   | 0x88f7      | 0x6e8c271f      | 0x0               | 0x2          |
|           |                | 0.250084986500        | 2.0         | 0.062500032000      | DEL-RESP      | 0:b0:ae:03:af.cd     | 1:1b:19:00:00:00   | 0x88f7      | 0xd4d7e269      | 0x0               | 0x2          |
|           |                |                       | 2.0         | 0.062500000000      | SYNC          | 0.b0.ae.03.af.cd     | 1:1b:19:00:00:00   | 0x88f7      | 0x3c031ef0      | 0x0               | 0x2          |
| -         |                |                       | 2.0         | 0.062499992000      | DEL-REQ       | a0:00:00:00:00:02    | 1:1b:19:00:00:00   | 0x88f7      | 0x2fb5441c      | 0x0               | 0x2          |
|           |                |                       | 2.0         | 0.062499968000      | DEL-RESP      | 0:b0:ae:03:af.cd     | 1:1b:19:00:00:00   | 0x88f7      | 0x9d6a7f0f      | 0x0               | 0x2          |
|           |                |                       | 2.0         | 0.062500000000      |               | 0 b0 ae 03 af cd     | 1:1b:19:00:00:00   | 0x88f7      | 0x38c56e6d      | 0x0               | 0x2          |
|           |                |                       | 2.0         | 0.125000000000      | ANNOUNCE      | 0:b0:ae:03:af:cd     | 1:1b:19:00:00:00   | 0x88f7      | 0xc1656958      | 0x0               | 0x2          |
| -         |                |                       | 2.0         | 0.062499992000      | DEL-REQ       | a0:00:00:00:00:02    | 1:1b:19:00:00:00   | 0x88f7      | 0xe84710e9      | 0x0               | 0x2          |
|           |                | 0.375084986500        | 2.0         | 0.062500032000      | DEL-RESP      | 0:b0:ae:03:af:cd     | 1:1b:19:00:00:00   | 0x88f7      | 0x836c05a4      | 0x0               | 0x2          |
|           |                |                       | 2.0         | 0.062500000000      | SYNC          | 0:b0:ae:03:af:cd     | 1:1b:19:00:00:00   | 0x88f7      | 0xbcca3b94      | 0x0               | 0x2          |
| 10        |                |                       | 20          | 0.062500032000      | DEL-REQ       | a0:00:00:00:00:00:02 | 1-1b-19-00-00-00   | 0x88f7      | 0x2ce63e55      | 0x0               | 0x2          |
|           |                | 0.437585018500        | 2.0         | 0.062500032000      | DEL-RESP      | 0:b0:ae:03:af:cd     | 1:1b:19:00:00:00   | 0x88f7      | 0x6f0393c2      | 0x0               | 0x2          |
|           |                | 0 453992418500        | 2.0         | 0.062500000000      | SYNC          | 0 b0 ae 03 af cd     | 1 1b 19 00 00 00   | 0x88f7      | 0x2a6caea0      | 0x0               | 0x2          |
|           |                | 0.457898266500        | 2.0         | 0.125000000000      | ANNOUNCE      | 0 b0 ae 03 af cd     | 1.1b 19.00.00.00   | 0x88f7      | 0x1a8f53f1      | 0x0               | 0x2          |
| 10        |                | 0.500000016000        | 2.0         | 0.062499992000      | DEL-REQ       | a0:00:00:00:00:02    | 1:1b:19:00:00-00   | 0x88f7      | 0xd500d712      | 0x0               | 0x2          |
|           |                |                       |             |                     |               |                      |                    |             |                 |                   | 1            |
|           |                |                       |             |                     | Message: Rate | e (msg/sec)          | nessage Interval   | Count       |                 | PA                | 22           |
|           |                |                       |             |                     | SYNC          | 16.00 FOLLOW-U       | P -                | TX/RX 🔹     | TX RX           | Total Pass P      | Rate: 100.00 |
| Caln      | IEX            |                       |             |                     | DEL-REQ       | 16.00 DEL-RESP       | 16.00              |             |                 | Total Counts      |              |
| Call      |                |                       |             |                     | PDEL-REO      | PDEL DESI            | p pnr              | I RESP. FUE | 10              | Double to         |              |

- 9. Configure and start 1PPS measurements:
  - a) Enter compensation for the 1PPS measurement cable in the **Delay Compensation** field and click **Apply**.
  - b) Click the 1PPS **Measure** button. The button illuminates green to show that a 1PPS measurement is underway and changes to a **Stop** button.
- 10. Check that the **1PPS Measurement** LED and **ToD Measurement** LED are green to indicate good measurements.
- 11. Click the **CAT** button. A CAT window will open in your browser.

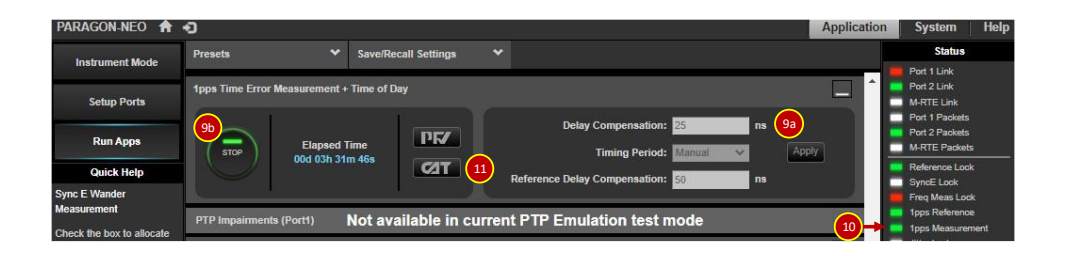

- 12. In the CAT browser window, check PTP and 1PPS timing performance.
- 13. When CAT first opens, default time error limits of ±1.5µs are applied to the PTP and 1PPS time error measurements. Disable the limits by unchecking the **Dynamic TE Limit +/-** checkboxes and clicking the relevant **Apply** button.
- 14. The CAT screenshot below shows that the PRTC + T-GM under test had not been configured accurately
  - a) The PTP signal shows a two-way time error of approximately -80ns.
  - b) The 1PPS signal shows a time error between 5 and 20ns.

Some settings in the PRTC + T-GM configuration were found to be incorrect during this verification run and corrected before running long duration tests.

- 15. Leave the verification test running for 1000sec or 1hr to ensure that the test system is stable and running correctly.
- 16. Stop the verification test by clicking the green 1PPS and PTP measurement **STOP** buttons. Click the green PTP Emulation **STOP** button.

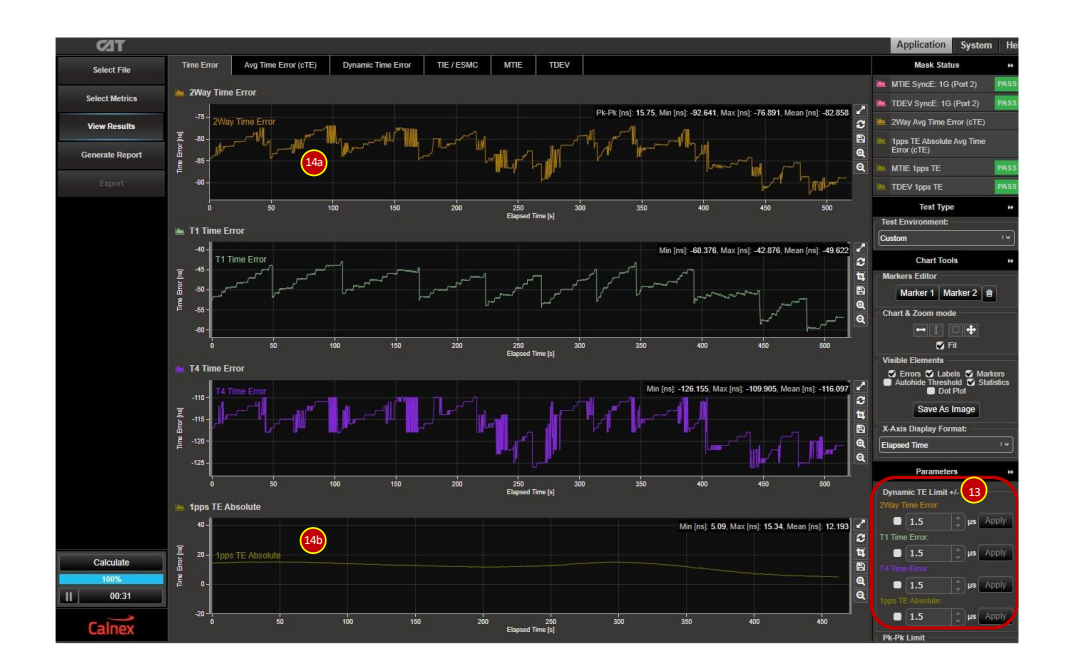

#### 7 PRTC Locked Mode Performance Test (G.8272 Amendment 2 Clause 6)

G.8272 Amendment 2 defines PRTC performance requirements when the PRTC is locked to its incoming GNSS signal, but the standard does not define test conditions.

To test the full utility of the PRTC, the following simulated GNSS scenarios are recommended at a minimum -

- GNSS ideal conditions.
- GNSS emulating a high latitude location (higher than 60°N or 60°S).
- GNSS degraded signal (low satellite strength, high multipath, low number of satellites in view).
- Leap Second (leap second handling is vendor dependant and may cause steps that exceed MTIE/TDEV masks).

The steps in section 7.1 should be followed for each GNSS scenario run. Calnex recommend that each locked mode test should last at least 24 hours, the longer the better.

Time error and wander generation requirements for PRTC-A and PRTC-B devices in locked mode summarised in the table below and detailed in sections 2.1 and 2.2. CAT includes pre-set time error thresholds and MTIE/TDEV masks for wander generation that will be used to verify PRTC performance when locked to an incoming reference signal.

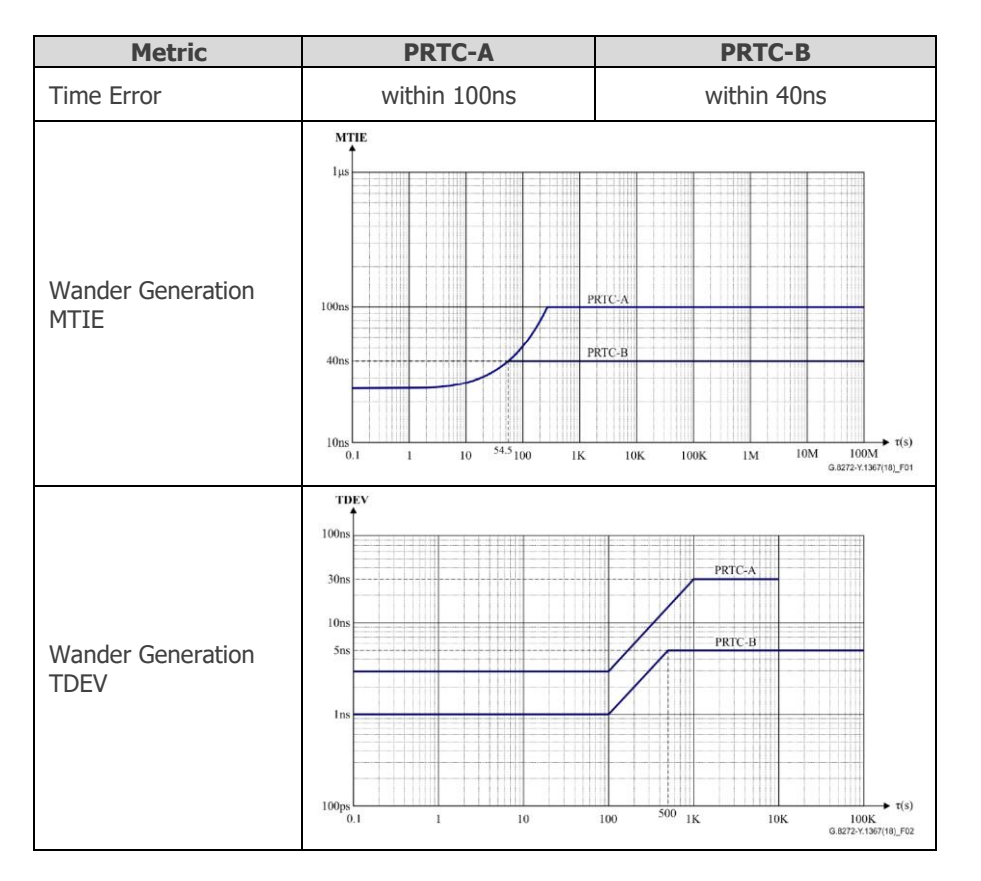

#### 7.1 Test Steps

The descriptions below start all measurements – PTP, 1PPS, SyncE wander, frequency, and ToD. Please ignore any measurement steps for signals that the PRTC + T-GM under test does not output.

- 1. Setup the GNSS simulator as required, start the test scenario, and allow the PRTC + T-GM to synchronize to the new GNSS signal. Settling time is equipment specific.
- 2. In the Paragon-neo **Run Apps** GUI, click the PTP Emulation **Generate** button. The button illuminates green to show that the PTP S-clock in Paragon-neo is running and changes to a Stop button.
- Check that Paragon-neo has connected to the PRTC + T-GM the Connected M-Clock address will be displayed with a green indicator.
- 4. Click the PTP **Measure** button. The button illuminates green to show that a PTP is underway and changes to a Stop button.

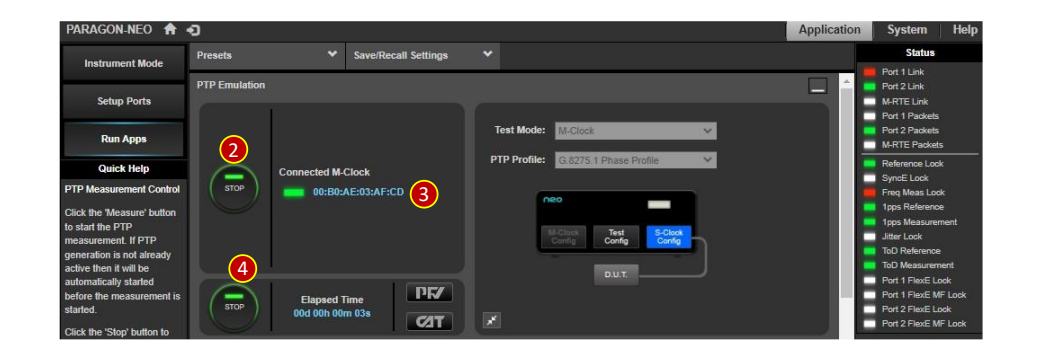

 In the 1PPS Time Error Measurement + Time of Day panel, the Delay Compensation value was set during the verification test to compensate for the signal delay through the 1PPS measurement cable. The Reference Delay Compensation value is a copy of the 1PPS reference cable compensation setting.

Note: Time of Day Generation must be running for Time of Day measurement to be taken. Time of Day generation was previously enabled while configuring the ToD port in section 6.1.

- 6. Click the **1PPS Time Error Measurement MEASURE** button to start the 1PPS measurement. The button illuminates green to show a measurement is running and changes to a Stop button.
- 7. Click the **Clock Wander Measurement MEASURE** button to start the clock wander measurement. The button illuminates green to show a measurement is running and changes to a Stop button.
- Click the SyncE Wander Measurement (Port 2) MEASURE button to start the SyncE wander measurement. The button illuminates green to show a measurement is running and changes to a Stop button. The default SyncE Sample Period of 33.33ms is a good balance between measurement accuracy and collecting more measurements than needed.

9. Check the measurement status LEDs. In the example screenshot below, the **Freq Meas Lock** LED is red because the PRTC under test was not outputting a 10MHz frequency signal.

| PARAGON-NEO 🔒                              | Ð                         |                      |                                                                                                    | Application                              | System Help                                                                       |
|--------------------------------------------|---------------------------|----------------------|----------------------------------------------------------------------------------------------------|------------------------------------------|-----------------------------------------------------------------------------------|
| Instrument Mode                            | Presets                   | Save/Recall Settings |                                                                                                    |                                          | Status                                                                            |
| Setup Ports                                | 1pps Time Error Measureme |                      |                                                                                                    | Port 1 Link<br>Port 2 Link<br>M-RTE Link |                                                                                   |
| Run Apps                                   | Elapsed<br>00d 00h 0      | d Time<br>00m 03s    | Delay Compensation:         25         ns           5         Timing Period:         Manual         V | Арріу                                    | Port 1 Packets<br>Port 2 Packets<br>M-RTE Packets                                 |
| Quick Help                                 |                           |                      | Reference Delay Compensation: 50 ns                                                                   |                                          | Reference Lock                                                                    |
| Welcome to Quick Help                      |                           |                      |                                                                                                    |                                          | Freq Meas Lock                                                                    |
| Quick help content, where                  | PTP Impairments (Port1)   | Not available in cu  | rrent PTP Emulation test mode                                                                         |                                          | 1pps Reference                                                                    |
| available, will load<br>dynamically as you | Clock Wander Measurement  |                      | 1pps Measurement<br>Jitter Lock<br>ToD Reference                                                      |                                          |                                                                                   |
| navigate the application.                  | STOP 7 Elapse             | d Time<br>00m 02s    | Sample Period: 33:33 ms V<br>Timing Period: Manual V                                                  |                                          | ToD Measurement<br>Port 1 FlexE Lock<br>Port 1 FlexE MF Lock<br>Port 2 FlexE Lock |
|                                            | 🗹 SyncE Wander Measurem   | ent (Port1)          |                                                                                                    | đ                                        | Port 2 FlexE MF Lock<br>Reset History                                             |
|                                            | SyncE Wander Measurem     | ent (Port2)          |                                                                                                    |                                          | Activity                                                                          |
|                                            | STOP 8 Elapse             | d Time<br>00m 01s    | Sample Period: 33:33 ms V<br>Timing Period: Manual V                                                  |                                          | PTP Emulation<br>1pps Time Error<br>ToD Generation<br>Debug Pkt Capture           |

10. While the test is running, click one of the **CAT** buttons in the GUI to see the results live.

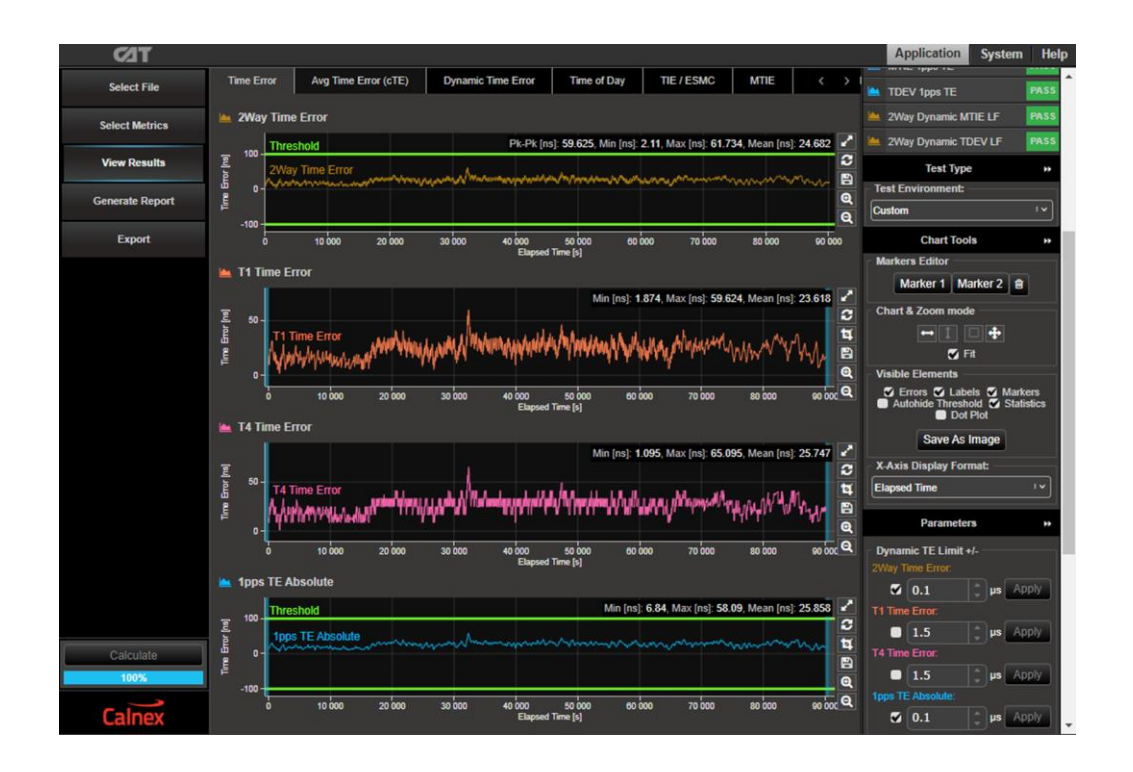

11. Either manually stop the test by clicking the green measurement **STOP** buttons or allow the test to run to completion if you configured an automatic test duration.

Paragon-neo saves all test measurements in session files that CAT accesses live during a test run, or after a test run has completed. Additional memory is consumed in Paragon-neo when CAT displays the measurement data live. If the allocated memory fills during a multi-day test run, CAT stops updating the live display. No data is lost when this occurs, the data measurement data is continually saved into session files that can be imported into CAT after the test has ended.

After stopping the test, session files can be copied from Paragon-neo and saved elsewhere if required.

#### 7.2 Analyzing Test Results

Session files can be opened in CAT as follows:

- 1. Open the CAT browser window at the **Application** GUI.
- 2. Click **Select File** then click **Open File** to show file list.
- 3. Select the relevant session file(s). The example screenshot below shows measurement session files captured during a 25-hour test.
  - Session files are stored in folders where the folder name includes the date and start time of the measurement. In this example, measurements were started a few seconds apart so there are multiple session files.
  - Each session folder contains one or more data files (red arrows) and one Port Events file (blue arrows). The session file filenames include the measurement type.
  - You only need to select one of the port events files. These files record the port state through the whole test duration.
- 4. Click Open.
- 5. Click View Results and CAT display the measurement results.

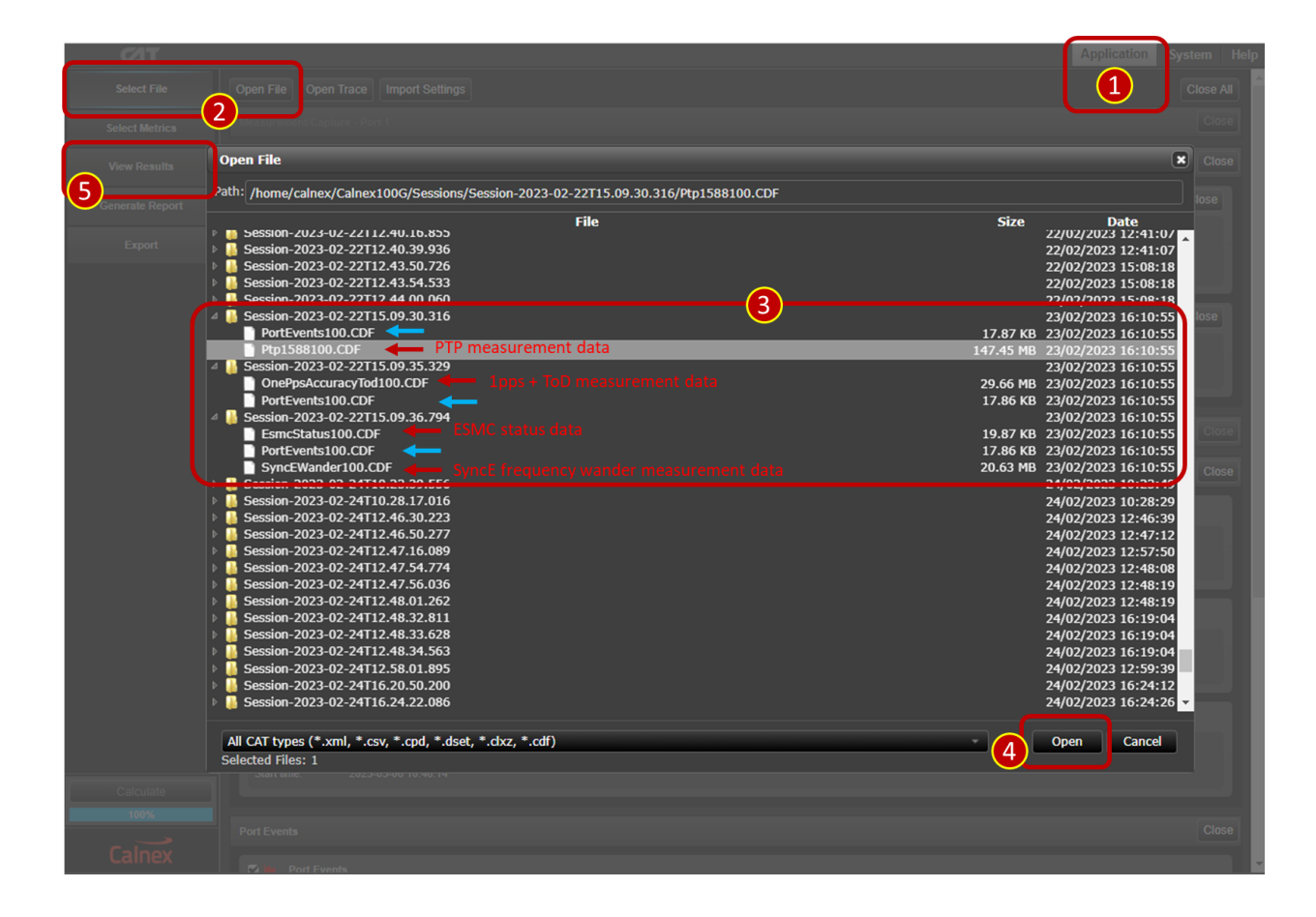

#### 6. Click **Select Metrics** and select required metrics for analysis. Useful metrics are:

Time Error – Two-way Time Error and 1pps TE Absolute Time of Day TIE – SyncE MTIE – SyncE and 1pps TE Absolute TDEV – SyncE and 1pps TE Absolute Packet MTIE and Packet TDEV for Sync packets

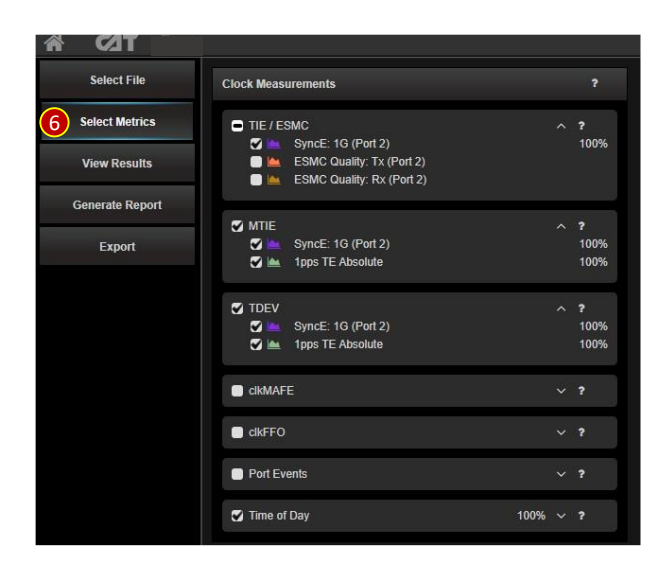

7. Click **View Results** and apply Time Error thresholds. Change the default time error limits from ±1.5µs as required for the class of PRTC under test:

PRTC-A 100ns PRTC-B 40ns

Click **Apply** after changing the limits.

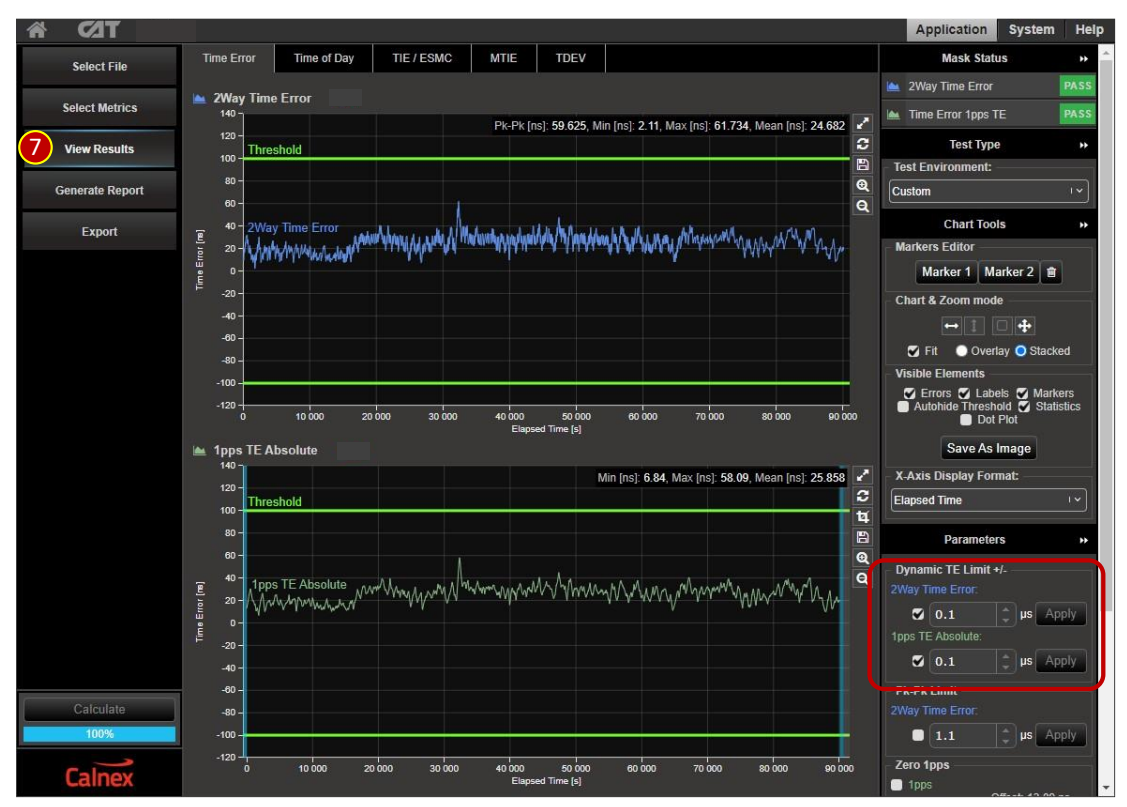

8. Click View Results and apply MTIE and TDEV masks.

When MTIE and TDEV measurements are displayed, the bottom right corner of the CAT View Results GUI shows the **Masks** selection list. Select the relevant **PRTC-A Wander Gen** or **PRTC-B Wander Gen** mask from the list. Ticking the **Coupled** checkbox applies the same mask to both metrics shown on the GUI.

The screenshots below show examples of SyncE and 1pps TE MTIE and TDEV measurements with the PRTC-A mask applied.

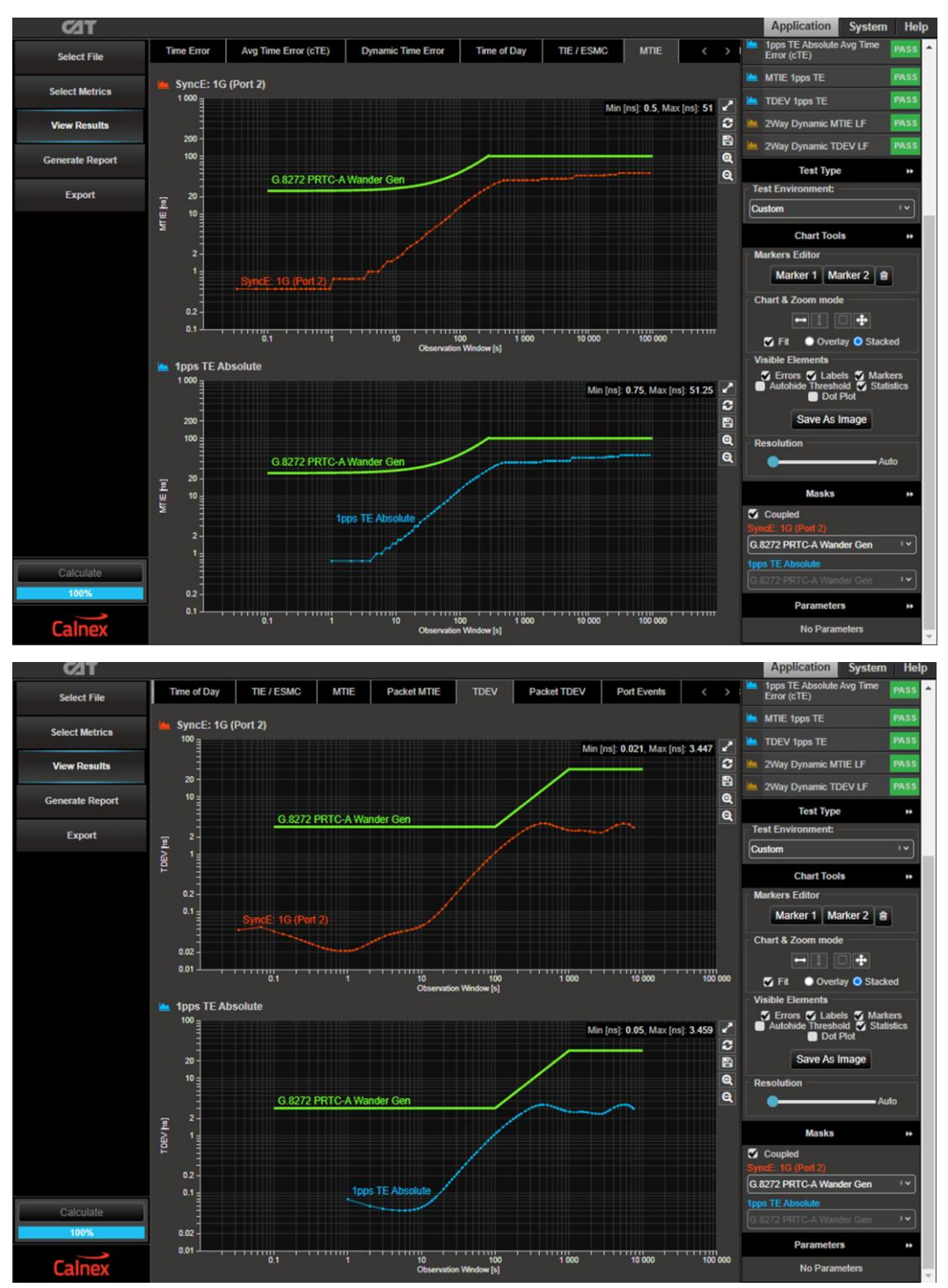

9. Check Pass/Fail flags shown at the top right side of the screen.

Failing tests will show a red FAIL flag and the measurement trace in the graph will cross the threshold or mask line.

#### 8 PRTC Holdover Mode Performance Test (G.8272 Amendment 2 Clause 7)

PRTC time error requirements during holdover are outlined in section 2.4 and reference G.812 clause 11.2. CAT includes pre-set time error masks following the G.812 clause 11.2 Type I and Type III Long Term Holdover at Constant Temperature specifications. These masks will be used to verify PRTC holdover performance.

Holdover tests are run following the same test steps as locked mode tests described in section 7.1 except that that the GNSS signal must be removed after the PRTC + T-GM has synchronized.

Holdover test results are displayed and analyzed in CAT following the same test steps as locked mode tests described in section 7.2 except that G.812 holdover mask must be applied to Sync Packet TIE, SyncE TIE and two-way unfiltered DTE. The example screenshot below shows 1PPS time error performance during holdover with a G.812 Type I mask applied.

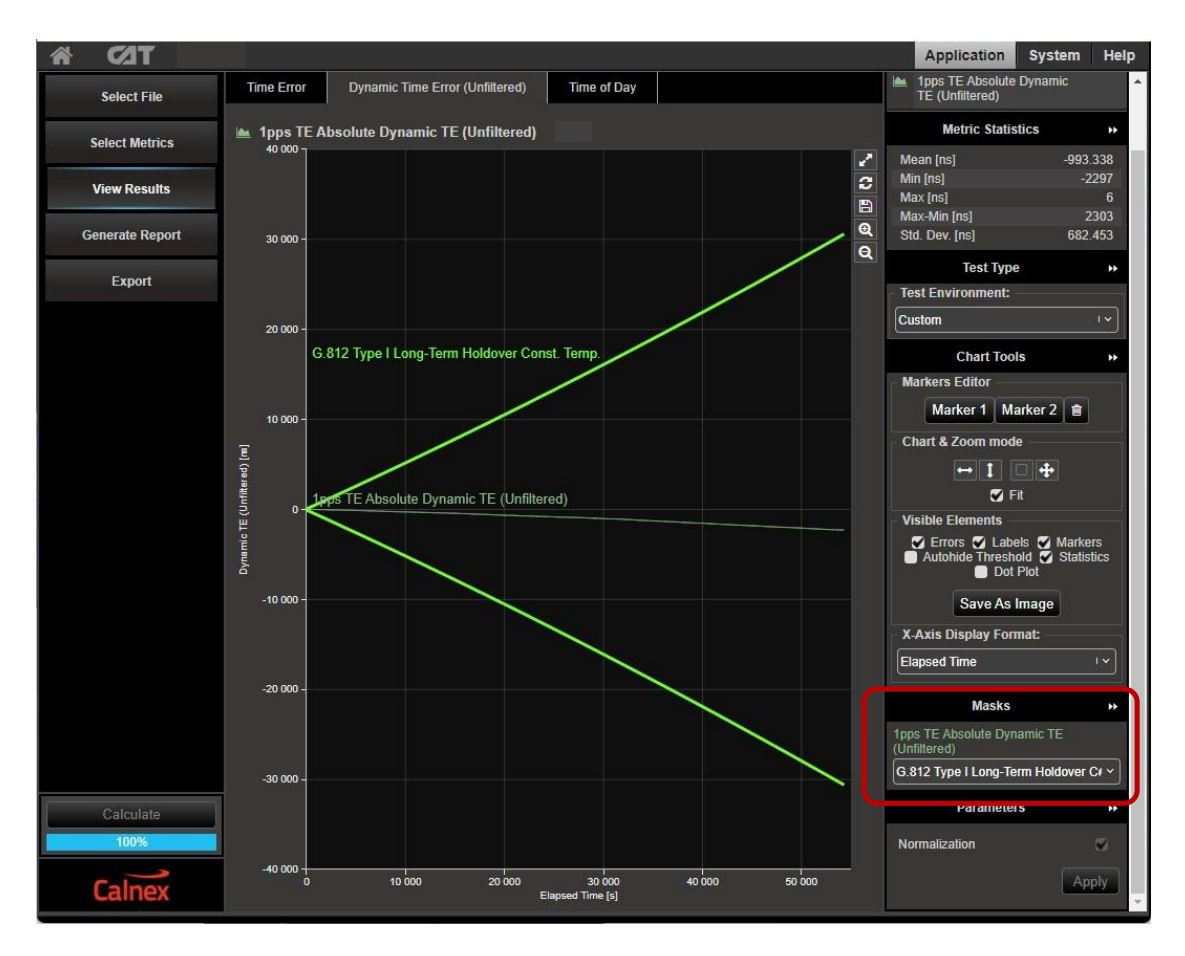

#### 9 Further Analysis Using CAT

The previous sections showed a selection of time measurement metrics displayed by CAT, many other metrics can be calculated and displayed as follows:

- 1. In the CAT browser window, click **Select Metrics** to show the list of metrics available.
- 2. Check or uncheck the individual test metrics from the list. The metrics are listed in groups that can be expanded by clicking the ▼ symbol.
- 3. Click the **Calculate** button to calculate metrics that show 0% in the metric list.
- 4. Click the **?** symbol to show help related to any of the metrics.
- 5. Click the **View Results** button to return to the results GUI.

| ΓΩΣ                               |                                                          |                 | Application System Help                                                                                                    |
|-----------------------------------|----------------------------------------------------------|-----------------|----------------------------------------------------------------------------------------------------|
| Select File                       | Clock Measurements                                       |                 | ите                                                                                                    |
| Select Metrics                    | TIE / ESMC                                               | 100% ~ ? (4)    | MTIE – Maximum Time Interval Error                                                                                                    |
| 5 View Results<br>Generate Report | ♥ MTIE<br>♥ ▲ SyncE: 1G (Port 2)<br>♥ ▲ 1pps TE Absolute | ^ ?<br>0%<br>0% | Standards Reference<br>ITU-T Recommendation G 810 Appendix II (08/1996)                                                                                                    |
| Export                            | TDEV                                                     | 0% ~ ?          | Extination Formula<br>MTIE(m <sub>0</sub> ) can be estimated by:                                                                                                    |
|                                   | I dimafe                                                 | ~ ?             | $MTIE(n\tau_0) \cong \max_{1 \le i \le n} \left( \max_{k \le i \le k+n} x_i - \min_{k \le i \le k+n} \right)$ $n = 1, 2, \dots, N-1$                                                                                                    |
|                                   | ClkFFO                                                   | ~ ?             | The above is a point estimate, and is obtained for measurements over a single measurement period - see Figure:                                                                                                    |
|                                   | Port Events                                              | ~ ?             |                                                                                                    |
|                                   | Time of Day                                              | 100% 🗸 ?        |                                                                                                    |
|                                   | Packet Measurements                                      |                 |                                                                                                    |
|                                   | C PDV                                                    | 0% ~ ?          | Time Trans                                                                                                    |
|                                   | PDD / CDF                                                | ~ ?             |                                                                                                    |
|                                   | Packet TIE                                               | ~ ?             |                                                                                                    |
|                                   | Packel MTIE                                              | 0% ~ ?          | where:                                                                                                    |
|                                   | Packet TDEV                                              | 0% ~ ?          | To is the sample period;<br>n is the number of samples in each observation interval;                                                                                                    |
|                                   | MATIE                                                    | ~ ?             | T is the observation interval, equal to nt0;<br>N is the total number of samples;<br>T is the measurement ceriod:                                                                                                    |
|                                   | MAFE                                                     | ~ ?             | X; is the i-th time error sample;<br>X <sub>ppk</sub> is the peak-to-peak x; within k-th observation;                                                                                                    |
| 3                                 | Packel FFO                                               | ~ ?             | MTIE(t) is the maximum $x_{pp}$ for all observations of length t within T.                                                                                                    |
| Calculate 74%                     | FPC                                                      | ~ ?             | Frequency offset and drift<br>For observation intervals r where a constant frequency offset dominates, the MTIE(r) behaves as r.                                                                                                    |
| Calnex                            | FPR                                                      | ~ ?             | For observation intervals rathers a linear frequency drill dominates the MTE(r) is not becorecally bounded. From the measurement viscopicit this<br>circumstance is expected to cause increasing value of estimated MTE(r) as the total observation time, (i.e. the length N of the x data) is increased. |

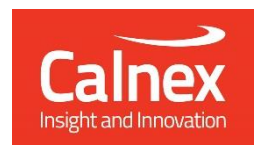

Calnex Solutions plc Oracle Campus Linlithgow EH49 7LR United Kingdom tel: +44 (0) 1506 671 416 email: info@calnexsol.com

#### calnexsol.com

© Calnex Solutions, 2023.

This document is subject to change without notice.

CX3016 v1.0